## Chapter 7: Posting a Web Site Within an Hour (or So) Customizing Your MSN Space

Now that you've carved out a space for yourself online, you should spend some time customizing your domain. After you create your space, you can sign in with your .NET Passport and edit your space at any time by clicking the Sign In button in the top-right corner of your MSN Space.

After you sign in, MSN offers Customize and Settings views. If you click **Customize**, the Customize option appears selected near the right side of the screen. If you shift your eyes left across the page from the Customize option, you'll notice **Themes**, **Modules**, and **Layout** menus. The next few sections in this walkthrough take a look at those options. They are your keys to customizing your MSN Space's design and content. Let's start by choosing a theme and a layout for the MSN Space.

**tip** After you create an MSN Space, you must always be signed in with your .NET Passport information before you can make any changes. To sign in, click the **Sign In** button, which appears on every MSN Spaces page.